# Web管理

# 概述

☑ 目前该文档仅适用于 RSR10-01G-T(WA)-S 路由器,本文档用于指导设备的安装、操作、维护和故障排查等。

# 1.1.1 简介

Web 管理通过使用浏览器如 IE、Firefox、Chrome 等来管理网络设备,如路由器或交换机。主要用于简化设备配置,提升 产品易用性。

Web 管理包括 Web 服务器和 Web 客户端两部分。Web 服务器集成在设备上,用来接收和处理客户端发来的请求,并把 处理结果返回给客户端,Web 客户端通常指网页浏览器,如 IE、Firefox、Chrome 等。

# 1.1.2 基本概念

### Web 服务器

Web服务器是指一种驻留在设备上的程序。当Web浏览器(客户端)连到服务器上并请求文件时,服务器将处理该请求并 将文件发送到该浏览器上,附带的信息会告诉浏览器如何查看该文件(即文件类型)。服务器使用HTTP(超文本传输协议) 或HTTPS(TLS1.0,加密协议)进行信息交流。

## Web 客户端

Web 客户端是一种能让用户与 Web 服务器互动的一种软件,它拥有解释 Web 服务器文件,并呈现文件内容的能力。Web 客户端通常指网页浏览器,个人电脑上常见的网页浏览器包括微软 IE、火狐 Firefox、谷歌 Chrome 和苹果 Safari 等。

# 配置指南

## 1.1.3 网络设置

缺省情况下,路由器的 Web 服务功能是开启状态,设备的出厂 IP 为 192.168.1.1,子网掩码为 255.255.255.0,Web 登录密码为:admin。下文将以默认配置介绍网络设置的具体步骤(以 Win7 系统为例):

#### Web 缺省配置

| 功能特性      | 缺省值 |
|-----------|-----|
| Web 服务器状态 | 开启  |

1

| Web 管理接口                  | Eth0-Eth4 , 管理 IP : 192.168.1.1 |
|---------------------------|---------------------------------|
| Web 管理密码     出厂初始密码:admin |                                 |

🛄 出厂设置的情况下,连接任何一个接口(推荐连接 Eth1-Eth4)都可以使用"192.168.1.1"访问设备 Web 管理平台。

步骤一:确认客户端 PC 和路由器已上电,使用网线将客户端 PC 网卡与路由器的 Eth4 网口连接,若连接成功,则设备管理接口的状态指示灯会以橙色或绿色点亮,若指示灯没有点亮,则可能是网线或客户端 PC 网卡出现故障。

步骤二:设置客户端 PC 的 IP 地址,操作步骤如下:

将鼠标移至 PC 的左下角点击"开始"->"控制面板"->"网络和 Internet 连接"->"网络连接",如图:

图 0-1

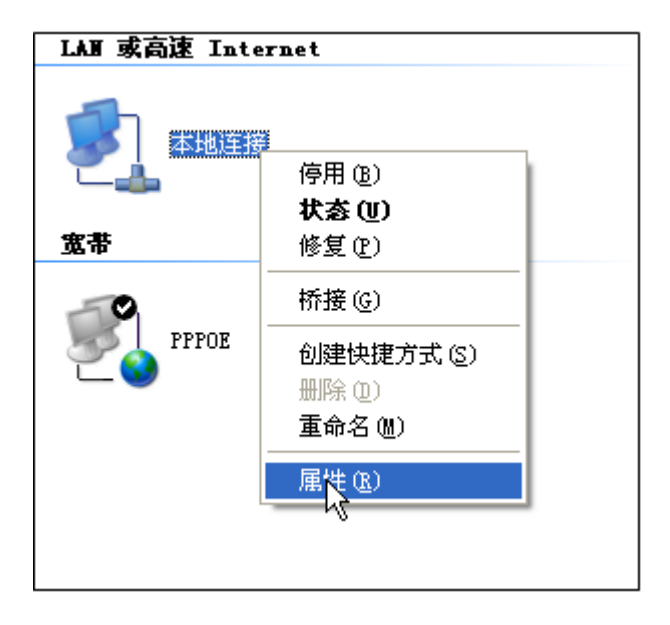

鼠标右键单击"本地连接",在弹出的上下文菜单中单击"属性"菜单,选中"Internet 协议(TCP/IP)",如图: 图 0-2

| ↓ 本地连接 属性 ? 🔀                                                              |  |  |  |  |
|----------------------------------------------------------------------------|--|--|--|--|
| 常规 高级                                                                      |  |  |  |  |
| 连接时使用:                                                                     |  |  |  |  |
| ■ Broadcom NetLink (TM) Gigabit 配置 (C)                                     |  |  |  |  |
| 此连接使用下列项目 (0):                                                             |  |  |  |  |
| <ul> <li>✓ ■ Microsoft 网络客户端</li> <li>✓ ■ Microsoft 网络的文件和打印机共享</li> </ul> |  |  |  |  |
| ▼ 〒Broadcom Advanced Server Program Driver<br>▼ 〒Internet 协议 (TCP/IP)      |  |  |  |  |
| 安装 (2) 単載 (1) 属性 (2)                                                       |  |  |  |  |
| TCP/IP 是默认的广域网协议。它提供跨越多种互联网络的通讯。                                           |  |  |  |  |
| <ul> <li>✓ 连接后在通知区域显示图标 (₩)</li> <li>✓ 此连接被限制或无连接时通知我 (₩)</li> </ul>       |  |  |  |  |
|                                                                            |  |  |  |  |

单击"属性"按键,设置客户端PC的IP地址。

在"Internet 协议(TCP/IP)属性"对话框中点选"使用下面的IP地址"。在"IP地址"中填入192.168.1.xxx(xxx的范围 为2 ~ 254),"子网掩码"中填入255.255.255.0。"默认网关"中填入192.168.1.1(即路由器默认的IP地址)如图: 图 0-3

| Internet 协议 (TCP/IP) 属                  | ¥ ? 🛛                        |
|-----------------------------------------|------------------------------|
| 常规                                      |                              |
| ↓<br>如果网络支持此功能,则可以获取<br>您需要从网络系统管理员外获得活 | 自动指派的 IP 设置。否则,<br>当的 IP 设置。 |
|                                         |                              |
| ○ 自动获得 IP 地址 @)                         |                              |
| ┌── 使用下面的 IP 地址(≦): ──                  |                              |
| IP 地址(L):                               | 192 .168 . 1 . 2             |
| 子网掩码 (U):                               | 255 . 255 . 255 . 0          |
| 默认网关 (2):                               | · · ·                        |
| ○ 自动获得 DMS 服务器地址 (B)                    |                              |
| ○使用下面的 DNS 服务器地址(                       | <u>E</u> ):                  |
| 首选 DNS 服务器(P):                          |                              |
| 备用 DNS 服务器(A):                          | · · ·                        |
|                                         | 高级 (火)                       |
|                                         | 确定 取消                        |

🗡 由于路由器的默认 IP 地址为 192.168.1.1,因此客户端 PC 的 IP 地址最后一位不能为 1,单击"确定"完成配置。

步骤三:测试客户端 PC 和路由器是否连通

将鼠标移至PC的左下角单击"开始"->"运行"->键入"cmd"->"确定"。 在命令提示符使用ping命令测试是否连通。执行: ping 192.168.1.1 如果显示: 图 0-4 连接成功

```
Pinging 192.168.1.1 with 32 bytes of data:
Reply from 192.168.1.1: bytes=32 time<1ms TTL=64
Reply from 192.168.1.1: bytes=32 time<1ms TTL=64
Reply from 192.168.1.1: bytes=32 time<1ms TTL=64
Reply from 192.168.1.1: bytes=32 time<1ms TTL=64
Ping statistics for 192.168.1.1:
Packets: Sent = 4, Received = 4, Lost = 0 (0% loss),
Approximate round trip times in milli-seconds:
Minimum = 0ms, Maximum = 0ms, Average = 0ms
```

图 0-5 连接失败

```
Request timed out.
Request timed out.
Request timed out.
Request timed out.
Ping statistics for 192.168.1.1:
Packets: Sent = 4, Received = 0, Lost = 4 (100% loss),
```

🛄 若 Ping 失败,可以检查与 PC 相连网口的指示灯是否正常。

#### 1.1.4 登录Web

在设备 Web 服务开启后 , 客户端就可以通过浏览器访问 Web 网管系统。在第一次登录时 , 需要确认以下几点 :

1) 路由器已正常加电启动, Eth4 网口已与客户端主机相连。

客户端主机已正确安装有线网卡及该网卡的驱动程序、并已正确安装 IE9.0 以上版本浏览器或者其它兼容浏览器。

客户端主机 IP 地址已设为与设备 Eth4 网口同一网段,即 192.168.1.xxx(xxx为2至254之间的任意整数),子网掩码为 255.255.255.0,默认网关为路由器管理地址 192.168.1.1。

打开IE浏览器,在地址栏输入http://192.168.1.1登录RSR路由器的Web网管界面,如图 0-6

🔛 为了获得更好的 Web 效果,推荐使用 IE9.0 以上版本、Google Chrome 、Apple Safari、Firefox3.0 等浏览器

图 0-6 登录界面

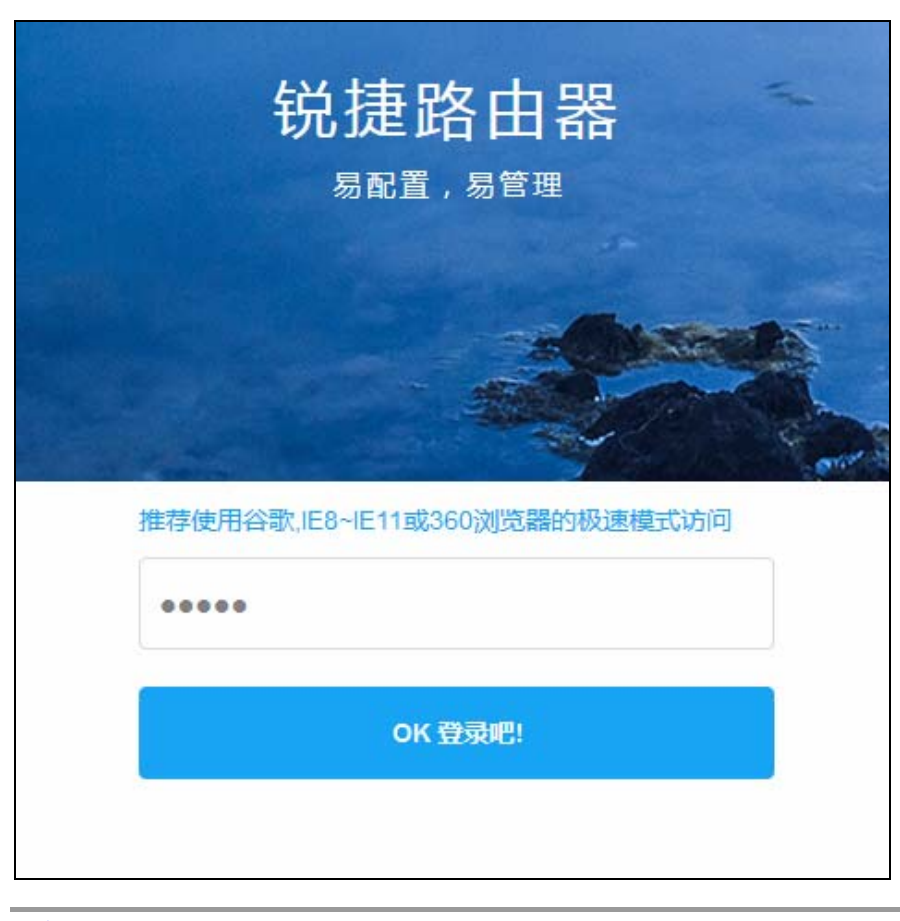

🗡 为了设备安全,请在登录成功后修改出厂初始密码(出厂初始密码为: admin)。

# 功能设置

# 1.1.5 首页

首页界面主要回显设备的的当前状态,主要包括基础信息、接口状态、WiFi信息、4G信息。

#### 图 0-7,基础信息

| 基础信息                               |
|------------------------------------|
| Boot版本:2.0.15.4f8cab4              |
| 系统版本:RSR_3.0.1B7,Release(04171614) |
| 序列编号:2659875445464                 |
| MAC地址:00:D0:F8:22:33:8B            |
| 运行时长:1d 20h 56m 39s                |
| Bros状态:未启用                         |
| 设备名称: Ruijie 保存&应用                 |
|                                    |

# 图 0-8 , 内测和 CPU

| 内存和CPU          |         |
|-----------------|---------|
| 20 <b>101</b> м | 37 37 % |
| 剩余内存容量          | CPU使用率  |

# 图 0-9,接口状态

| 接 | 安口状态      |                                      |
|---|-----------|--------------------------------------|
|   | FUNC SYS® | G Series<br>Eth0 Eth1 Eth2 Eth3 Eth4 |

# 图 0-10 , WiFi 信息

| 无线热点 |                                                            |
|------|------------------------------------------------------------|
| ?    | WiFi:关闭<br>SSID:RSR-WIFI-22338D<br>模式:AP<br>信道:自动<br>强度:穿墙 |

# 图 0-11 , 4G 信息

| 4G 信息      |                                                                                            |
|------------|--------------------------------------------------------------------------------------------|
| 4 <i>G</i> | 运营商:unknown<br>网络模式:WCDMA<br>信号强度:0 dBm (无信号)<br>SIM-卡状态:unknown<br>IP地址/掩码:0.0.0.0/0.0.00 |
|            |                                                                                            |

# 1.1.6 向导

向导可以快速的完成上网配置,适合对网络技术偏弱的用户。

🛄 在出厂配置时,登录 Web 会自动弹出向导,跳过向导或使用过向导后,不再自动弹出。

#### 图 0-12 向导

|            |                            |                        |          |            | Networks 🖉    |
|------------|----------------------------|------------------------|----------|------------|---------------|
| 1 组网模式 ▼   | ŧ                          |                        |          |            |               |
|            |                            |                        |          |            |               |
|            | <ul> <li>移动数据访问</li> </ul> | 可互联网                   |          | ◎ 有线链路访问互联 |               |
| 2 上网配置 -   |                            |                        |          |            |               |
| WAND :     | auto:自动 🗸                  | (请将4G天)                | 主接入本设备   | р©.        |               |
|            | APN                        | - 用户名                  |          | - 密码       | (可选配置,由运营商提供) |
|            | 114.114.114.114,61.13      | 39.2.69                | (若设备与)   | 深测地址不通,会触发 | 4G重新拨号)       |
| LAND:      | 192.168.101.253            | - 255.255.             | 255.0    | *          |               |
| 3 高级配置 -   | ·                          |                        |          |            |               |
| 设备登录密码:    |                            | (请勿藏入                  | 问号、空格、   | 中文和全角字符)   |               |
| WiFi设置:    | RSR-WIFI-22338D            | - <mark>1234567</mark> | 8        | ☑启用 □隐藏    |               |
| Bros地址/域名: | http://172.168.45.208:0    | 8088/bros/cv           | v - 8088 | ☑完整URL     |               |
|            |                            |                        |          |            |               |

🛄 初始密码修改之后,建议修改提示将隐藏。

#### 移动数据访问互联网配置说明:

网络模式:会根据 SIM 卡自动识别,缺省模式:Auto(自动),若某地区没有 4G,需强制设定成 3 G或 2 G。

联通:LTE(4G)、WCDMA(3G)、GSM(2G) 电信:LTE(4G)、EHRPD(3.5G)、EVDO(3G)、CDMA\_1x(2G) 移动:LTE(4G)、TD-SCDMA(3G)、GSM(2G)

APN:字符串,若运营商有提供,则需要设置。

用户名:字符串,若运营商有提供,则需要设置。

密码:字符串,若运营商有提供,则需要设置。

链路探测:从本设备向输入框中的目的 IP 地址发送探测报文,若探测到网络异常,则会触发 4G 重新拨号。 图 0-13 向导

| Setup Wiza | ard                   |                         |              |                | Rujje                            |
|------------|-----------------------|-------------------------|--------------|----------------|----------------------------------|
| 1 组网模式,    | -                     |                         |              |                |                                  |
|            |                       |                         |              |                |                                  |
| 0          | ◎ 移动数据访               | 问互联网                    |              | 》有线链路访问互联网     |                                  |
| < → 上网配置 、 | *                     |                         |              |                |                                  |
| WAND:      | 静态IP                  | 青将"Eth0"连接互联            | <i>[0]</i> ) |                |                                  |
|            | 192.168.45.210        | - 255.255.255.0         | )            | - 192.168.45.1 | *                                |
|            | 192.168.58.110        |                         |              | *              |                                  |
| LAND:      | 192.168.101.253       | - 255.255.255.0         | )            | *              |                                  |
| 2 直级配署,    | -                     |                         |              |                |                                  |
| IN INTER   |                       | Vice-contraction        |              |                |                                  |
| 设备登录密码:    |                       | (请勿쳷入问号、                | 空格、中         | 中文和全角字符)       |                                  |
| WiFi设置:    | RSR-WIFI-22338D       | - <mark>12345678</mark> |              | ☑ 启用 □隐藏       |                                  |
| Bros地址/域名: | http://172.168.45.208 | :8088/bros/cw - 8       | 8088         | ☑完整URL         |                                  |
|            |                       |                         |              |                | Conversion and Conversion of the |

#### 有线链路访问互联网配置说明:

静态 IP 地址:需要设置由运营商提供的 IP 地址、子网掩码、网关地址、以及 DNS 服务器,请按照运营商提供的参数进行设置即可。

PPPoE:需要设置由运营商提供的 PPPoE 账号、PPPoE 密码,请按照运营商提供的参数进行设置即可。

DHCP:选择此项,点击下一步即可。

# 1.1.7 网络

# 1.1.7.1 接口设置

### 交换口设置

#### 图 0-14

| 交换口设置                                                                                  | 接口设置                                                                                          |                                                                                    |                      |                |                                                                                                    |
|----------------------------------------------------------------------------------------|-----------------------------------------------------------------------------------------------|------------------------------------------------------------------------------------|----------------------|----------------|----------------------------------------------------------------------------------------------------|
|                                                                                        | -Eth0:     Trunk ▼       -Eth2:     Acces: ▼       -Eth4:     Acces: ▼                        |                                                                                    | 网口-Eth1:<br>网口-Eth3: | Trunk<br>Acces | <b>v</b><br><b>v</b>                                                                                                    |
| E                                                                                      | 茅号                                                                                            | VLAN-ID                                                                            |                      |                | 成员交换口                                                                                                    |
| 1<br>2<br>3<br>4<br>5<br>6<br>7<br>8<br>9<br>1<br>1<br>1<br>1<br>1<br>1<br>1<br>1<br>1 | 1<br>2<br>3<br>4<br>5<br>5<br>6<br>7<br>7<br>8<br>9<br>10<br>11<br>12<br>13<br>14<br>15<br>16 | 0<br>1<br>2<br>3<br>4<br>5<br>6<br>7<br>8<br>9<br>10<br>11<br>12<br>13<br>14<br>15 |                      |                | <ul> <li>Eth0 ≤ Eth1 = Eth2 = Eth3 = Eth4</li> <li>Eth0 ≤ Eth1 ≤ Eth2 ≤ Eth3 ≤ Eth4</li> <li>Eth0 ≤ Eth1 = Eth2 ≤ Eth3 = Eth4</li> <li>Eth0 ≤ Eth1 = Eth2 = Eth3 = Eth4</li> <li>Eth0 ≤ Eth1 = Eth2 = Eth3 = Eth4</li> </ul> |
|                                                                                        |                                                                                               |                                                                                    |                      |                | 保存&应用                                                                                                    |

## 接口设置

主要呈现接口的基本信息,包括 IP 地址,接口类型,MAC 地址,接收字节(报文数),发送字节(报文数)以及此接口包含的物理网口。

图 0-15

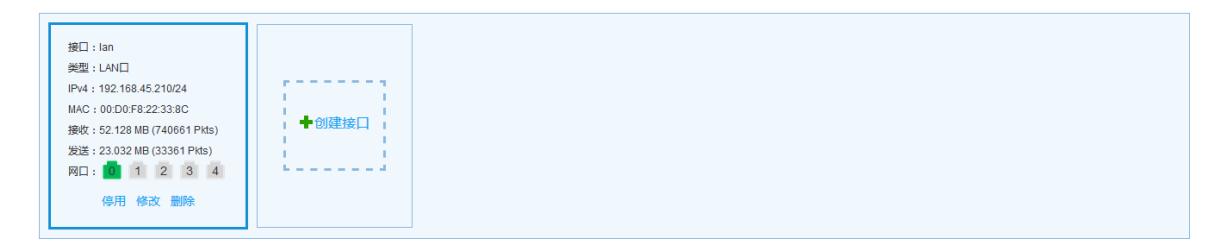

点击接口中的【修改】或【创建】,可进入如下配置界面:

| 接口lan参数设置 |             |           |       |                   |                       |          |        |
|-----------|-------------|-----------|-------|-------------------|-----------------------|----------|--------|
| 接口:       | lan         |           | *(可輸) | λ <i>字母</i> (A-Zā | 萜a-z) <i>,数字</i> (0-9 | )), 下划结) |        |
| VLAN:     | 1 🔻         |           |       |                   |                       |          |        |
| 类型:       | LAN 🗆 🔻     |           |       |                   |                       |          |        |
| IP地址:     | 192.168.1.1 |           | *     | 子网掩码:             | 255.255.255.0         | )        | *      |
| DHCP服务:   | ☑启用         |           |       |                   |                       |          |        |
|           | IP基址        | 分配数量      | 租用时间  | ]                 |                       |          |        |
|           | 100         | 50        | 24h   |                   | ("h"表示小时,             | "m"表示分钟, | 最小2分钟) |
|           | Option ID   | Option Va | alue  |                   |                       |          |        |
|           |             |           |       |                   |                       |          |        |
| 高级配置      | • (点击展)     | F高级配置项)   |       |                   |                       |          |        |
|           | 保存&应用       | l         |       |                   |                       |          |        |

#### 配置说明:

类型:LAN 口和 WAN 口,选择 LAN 口,将接口设置到 LAN 域中,选择 WAN 口,则将接口设置到 WAN 域中。

VLAN: 接口封装 vlan ID。vlan 0 代表主接口,发送报文不带 tag,实际报文从 trunk 口的发送。其他 vlan 报文,从 trunk 口 发送带有 vlan tag。从 access 口发送不带 tag。

协议:分静态地址、动态地址(DHCP)、PPPoE。备注:只有WAN 口才有此选项。

IP 地址:即 LAN 口的 IP 地址,也是所有内网网络的网关地址。

网关:填写的是一个 IP 地址,是指报文从本设备转发到达的下一站,对于 LAN 口,一般不设置。

DHCP 服务:默认开启,默认即可。备注:仅 LAN 口才有此选项。

IP 基址:默认为 100,即为客户端分配的起始 IP 地址为: 192.168.1.100-192.168.1.X,X 由后面的可分配 IP 数来控制;

分配数量:即允许多少个客户端设备接入到本设备。

租赁时间:超过此时间,客户端设备需重新接入WiFi,才能访问网络。

Option ID: DHCP 选项 ID,

Option Value:DHCP选项的值,可以配置 IP 地址,多个地址采用逗号分隔;也可以配置十六进制值,每个十六进制值之间采用英文冒号分隔,例如:80:07:00:00:01:af:99:ae:90.

MTU:最大传输单元,单位字节,默认 1500。

链路优先级:网关路由优先级(做 WAN 口时优先级小于 100,有线网络优先 4G 网络)。

点击接口中的【停用】或【启用】或【删除】:

停用:可使接口停止接收数据和发送数据。

图 0-17

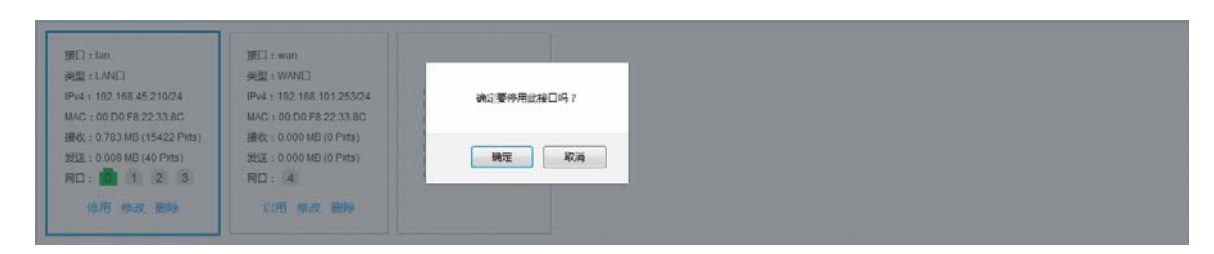

启用:可使接口开始接收数据和发送数据。

图 0-18

| 服日 : tan                                                          | 張曰:wan                                                      |                            |
|-------------------------------------------------------------------|-------------------------------------------------------------|----------------------------|
| 発型: + LANロ<br>IPv4: 192.158.45.210/24<br>MAC: 00.D0 F8:22:33.8C   | 通知:WANE<br>IPy4:192.168.101.253/24<br>MAC:00.D0.F8.22.33.8C | 确定要应用此接口吗? 第二 銷止此页面例建更多对话框 |
| 勝秋::0.703 MB (15422 Pits)<br>2011:0.000 MB (40 Pits)<br>阿口: 1 2 3 | 藤牧 : 0.000 MB (0 PHts)<br>38週 : 0.000 MB (0 PHts)<br>阿口 : 4 | 税定 税浦                      |
| 体用 都改 勤除                                                          | 心用 橡胶 翻錄                                                    |                            |

删除:删除接口,并从接口列表中清除。

图 0-19

| IRLI : tan                                                       | 第日 t wan                                                       |                           |
|------------------------------------------------------------------|----------------------------------------------------------------|---------------------------|
| 発型:LANロ<br>IPv4:192.168.45.210/24<br>MAC:00.D0.F8.2233.8C        | 開盟: WANロ<br>IPv4: 192.168.101.253/24<br>MAC: 00.D0.F8.22.33.8C | 确定要影除此接口吗? - 關止此页面份建更多对话框 |
| 播歌: 0.703 MB (15422 PMs)<br>20至: 0.000 MB (40 Pids)<br>同日: 1 2 3 | 語歌: 0.000 MB (0 PMs)<br>設証: 0.000 MB (0 PMs)<br>阿口: 4          | 税定 取消                     |

# 1.1.7.2 4G设置

在【网络】菜单栏中选择【4G设置】,进入4G信息界面:

| 4G设置           |                                                  |
|----------------|--------------------------------------------------|
| <b>说明:</b> 修改4 | G设置需要重启4G模块进程,因此导致已关联的终端要重新关联上设备,出现短暂的断网是属于正常现象。 |
| 4G 信息          |                                                  |
| 运营             | 商∶未知                                             |
| 网络楢            | 記: WCDMA                                         |
| 信号强            | 馥 : 0 dBm (无信号)                                  |
| SIM卡材          | 式态 : 无SIM卡                                       |
| IP地址/推         | 舊码:0.0.0.0/0.0.0.0                               |
| I              | MSI : N/A                                        |
| I              | MEI: 862815030298713                             |
| ICO            | CID : N/A                                        |
|                | ☑ 修改                                             |

点击上图中的"修改"按钮,即可进入4G参数设置界面:

图 0-21

\_\_\_\_

| <b>说明:</b> 修改4G设置需要重局 | B4G模块进程,因此导致E           | 3关联的终端要重新关联上设备,出现短暂的断网是属于正常现象。 |
|-----------------------|-------------------------|--------------------------------|
| 网络模式                  | 自动                      |                                |
| APN                   | 请输入APN                  |                                |
| 用户名                   | 请输入用户名                  |                                |
| 密码                    | 请输入密码                   | •                              |
| 认证协议                  | CHAP+PAP 🔻              |                                |
| 保活探测                  | ✔ 启用                    |                                |
| 探测地址                  | 114.114.114.114,61.139. | 2.69 * (最多输入两个IP,IP之间使用逗号分隔)   |
| 探测频率                  | 20                      | * 秒                            |
| 超时时间                  | 4                       | * 利                            |
| 丢包次数                  | 6                       | * (连续丢N次包产生down信号,会促使4G重新拨号)   |
|                       | 保存&应用                   |                                |

#### 配置说明:

网络模式:会根据 SIM 卡自动识别,缺省模式: auto(自动),若某地区没有 4G,需强制设定成 3 G或 2 G。

联通:LTE(4G)、WCDMA(3G)、GSM(2G)

电信:LTE(4G)、EHRPD(3.5G)、EVDO(3G)、CDMA\_1x(2G)

移动:LTE(4G)、TD-SCDMA(3G)、GSM(2G) APN:字符串,若运营商有提供,则需要设置。 用户名:字符串,若运营商有提供,则需要设置。 密码:字符串,若运营商有提供,则需要设置。 认证协议:CHAP+PAP、CHAP和PAP,默认即可。 保活探测:从本设备向探测目的 IP 地址发送探测报文,若探测到网络异常,则会触发 4G 重新拨号。 探测频率:隔多少时间触发一次探测事件。

#### 1.1.7.3 WiFi设置

在【网络】菜单栏中选择【WiFi设置】,进入WiFi的配置界面。

图 0-22

| 说明: 修改WiFi设置需要重 | 启无线模块进程,因此导致已关联的终端要重新关联上设备,出现短暂的断网是属于正常现象。 |
|-----------------|--------------------------------------------|
| WiFi            | □ 启用                                       |
| 模式              | AP ▼ (本路由提供WiFi, 允许终端设备接入)                 |
| 信道              | 自动 🔻                                       |
| 强度              | 穿墙 ▼                                       |
| SSID名称          | RSR-WIFI-22338D *                          |
| 隐藏SSID          | □ 隐藏 (让别人看不到WiFi热点,只能手动添加)                 |
| 加密类型            | 无密码 ( 任何人都能加入 ▼                            |
| 桥接接口            | lan  v (与所选接口使用相同的dhcp地址地)                 |
|                 | 保存&应用                                      |

#### AP 模式配置说明:

SSID 名称:移动终端开启 WLAN 后,可自动搜索到 WiFi 热点,呈现的热点名称即为此处的 SSID 名称。

隐藏 SSID: 勾选此项后, 即移动终端设备不能自动搜索到此 WiFi 热点, 这时只能通过手动输入 SSID 名称才能接入到 WiFi 热点。

加密类型:选择混合加密(WPA/WPA2 个人版),移动终端设备接入 WiFi 热点时,需要密码验证。

桥接接口:与 LAN 口进行绑定,此 LAN 口必须启用 DHCP 功能,否则移动终端客户无法分配到 IP 地址。

#### Station 模式配置说明:

SSID 名称: 接入 WiFi 的网络名称,此时本设备如同手机的角色。

安全密钥:请向WiFi提供者咨询。

# 1.1.7.4 端口转发

端口转发功能是指在局域网中的某台主机上提供广域网的公共服务,如出差办公。设置好转发端口,以告诉路由器把该端口 收到的来自广域网的请求,转发给局域网提供服务的主机。端口转发有时也称为虚拟服务器。

图 0-23

| 端口转发:是指转发 | 一个网络端口 | I从一个网络节点到另一个节点的行 | 行为,使其一个外部用户从 | U外部经过一个被激活的NAT路由器到达一个 | 在私有内部IP地址(局域 | 网内部)上的一个端口。 |          |
|-----------|--------|------------------|--------------|-----------------------|--------------|-------------|----------|
| 创建端口转发    |        |                  |              |                       |              |             |          |
| 规则名称      | 协议     | 外网旧地址            | 外网端口         | 内网P地址                 | 内网端口         | 规则状态        | 操作       |
| tcp8081   | tcp    | 169.6.21.68      | 8089         | 192.168.45.207        | 7543         | 启用          | 停用 修改 删除 |

#### 图 0-24

| 创建端口转发    | ×                                   |
|-----------|-------------------------------------|
| 抑则乞称      | *                                   |
| XXXII DAY |                                     |
| 规则状态      | 启用 ▼                                |
| 协议        | TCP+UDP V                           |
| 外网IP地址    |                                     |
|           | (内网服务器的映射P地址,若不设置则匹配所有外网接口IP地址)     |
| 外网端口      | * (内网服务器的映射端口号,示例:5000或5010-5050)   |
| 内网IP地址    | *(内网服务器的真实IP地址)                     |
| 内网端口      | * (內网服务器的真实服务端口号,示例:5000或5010-5050) |
|           |                                     |
|           | 确定取消                                |

#### 配置说明:

协议: 报文协议, 可以是 TCP 或 UDP 或 TCP+UDP。

外网 IP 地址:内网服务器映射后的 IP 地址。

外网端口: 内网服务器映射后的端口号。

内网 IP 地址:LAN 区域中的主机服务器的 IP 地址。

内网端口: LAN 区域中的主机服务器的端口号。

# 1.1.7.5 地址分配

在【网络】菜单栏中选择【地址分配】,可以查看已分配的 DHCP 租约信息,同时可以配置给指定终端用户静态分配 IP 地址。

图 0-25

| 地址分配       |     |        |      |  |
|------------|-----|--------|------|--|
| 已分配的DHCP租约 |     |        |      |  |
| 主机构        | P地址 | MAC-地址 | 剩余租期 |  |
| 没有已分配的租约。  |     |        |      |  |

# 1.1.8 高级

### 1.1.8.1 VPDN

当前 VPDN 仅支持 L2TP 隧道, L2TP 隧道有客户端和服务器之分, 客户端一般适用于接入设备, 而服务器则部署在汇 聚设备。由于 RSR10-01G 设备是一款终端接入设备, 因此仅支持客户端。

首页主要呈现已创建隧道的状态和创建隧道的入口,隧道状态主要包括:隧道名、IP 地址、网关(服务器的 IP 地址), 接收报文数和字节数,发送报文数和字节数,示意图如:图 0-26

|  | 職道: : wb<br>操題: L2TP<br>IPW: : 102.1.1.132<br>网关: 102.1.1.254<br>接收: 0.000 MB (4 Pits)<br>送送: 0.034 MB (564 Pits)<br>修改 副除 |
|--|----------------------------------------------------------------------------------------------------|
|--|----------------------------------------------------------------------------------------------------|

点击【创建】或【修改】,可进入隧道配置界面:

| 隧道test参数设置 |                      |                       |                   |   |
|------------|----------------------|-----------------------|-------------------|---|
| 隧道名称:      | test                 | * ( <i>可输入字母</i> (A-Z | 藏-z),数字(0-9),下划线) |   |
| 服务器地址:     | 172.168.45.208       | *                     |                   |   |
| 用户名:       | admin                | * 密码                  | : admin           | * |
| 源接口:       | modem(4G) ▼ (与对端协商建立 | 之L2TP隧道的本地接           |                   |   |
| IP获取方式:    | 自动协商 🔻               |                       |                   |   |
| 隧道IP       |                      | *                     |                   |   |
| MTU:       | 1500                 |                       |                   |   |
| 启用NAT      | 🗌 (勾选此项会导致外网将不能直     | 接访问内网设备)              |                   |   |
| 设置默认网关:    | 🗌 (勾选此项会导致不走隧道的业     | <i>客通信中断,请谨慎</i>      | <i>設置</i> )       |   |
|            | 对端网络列表 (本表单用于创建      | 通过隧道进行业务访             | 问的明细路由)           |   |
|            | 单个IP或网段              |                       | 掩码                | + |
|            | 10.102.5.0           |                       | 255.255.255.0     | × |
|            | 保存&应用                |                       |                   |   |

#### 配置说明:

隧道名称: 仅限制输入字母(区分大小写)、数字和下划线

服务器地址:即L2TP服务器的IP地址。

用户名及密码:此用户名和密码由 L2TP 服务器端提供。

IP 获取方式:默认是自动协商,即自动从 L2TP 服务器端获取 IP 地址,但在一些特殊场景可能要固定 IP 时,可手动输入进行设置,但此 IP 地址必须与服务器端的隧道 IP 地址在同一个网段。

MTU:隧道接口发送报文的最大字节数,单位:字节(Byte)。

启用 NAT:勾选此项会将内网 IP 地址转换为隧道接口的 IP 地址,使外网不能访问内网设备。

设置默认网关:将生成一条以隧道为出口的默认路由。

对端网络列表:与设置默认网关互斥,此表是指与本设备内网中的业务终端设备通信的远端服务器的 IP 地址。

🛄 限制说明: L2TP 隧道在 Web 界面上至多创建 3 条隧道。

#### 1.1.8.2 GRE

GRE 隧道是由两端设备的 IP 地址来定义的一种隧道。建立过程非常简单,只需要指定对端的 IP 地址,以及隧道自身的 IP 地址和掩码即可,在一些高级设置中,还可以选择设置安全密钥和数据完整校验等。

首页主要呈现已创建隧道的状态和创建隧道的入口,隧道状态主要包括:隧道名、IP 地址、网关(服务器的 IP 地址),接 收报文数和字节数,发送报文数和字节数,示意图如:图 0-28

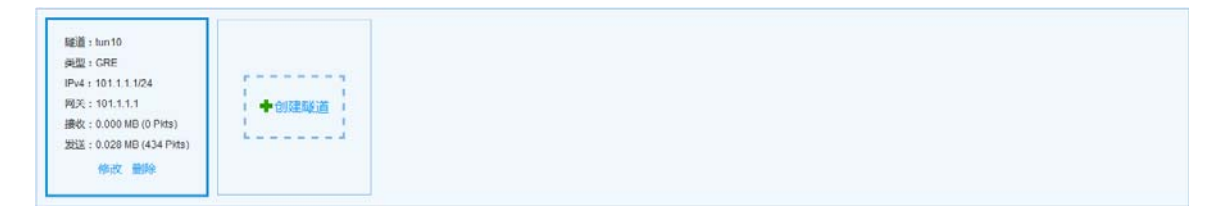

点击【创建】或【修改】,可进入隧道配置界面:

图 0-29

| 创建隧道     |                                |
|----------|--------------------------------|
| 隧道名称:    | * (可輸入字母(A-Z或a-z),数字(0-9),下划线  |
| 对端IP地址:  | *                              |
| 隧道IP地址:  | * 子网掩码: *                      |
| 源接口:     | modem(4G) ▼ (与对端建立GRE隧道的本地接口)  |
| MTU:     | 1500 *                         |
| TTL :    | <b>64</b> *                    |
| 安全密钥:    | (范围:0-4294967295)              |
| 数据完整性验证: |                                |
| 启用NAT    | (勾选此项会导致外网将不能直接访问内网设备)         |
| 设置默认网关:  | 🗌 (勾选此项会导致不走隧道的业务通信中断,请谨慎设置)   |
|          | 对端网络列表(本表单用于创建通过隧道进行业务访问的明细路由) |
|          | 单个IP或网段 摘码 🔶                   |
|          |                                |
|          | 保存&应用                          |

#### 配置说明:

隧道名称:仅限制输入字母(区分大小写)、数字和下划线

对端 IP 地址:即建立隧道的对端物理接口 IP 地址。

隧道 IP 地址及掩码:隧道自身的 IP 地址和掩码地址。

源接口:指建立隧道的物理网络出接口。

MTU:隧道接口发送报文的最大字节数,单位:字节(Byte)。

安全密钥:若对端有设置,此处必须要设置,且两端必须要一致。

数据完整性验证:默认不勾选,根据实际情况设置。

设置默认网关:将生成一条以隧道为出口的默认路由。

对端网络列表:与设置默认网关互斥,此表是指与本设备内网中的业务终端设备通信的远端服务器的 IP 地址。

### 1.1.8.3 CWMP配置

在【高级】菜单栏中选择【CWMP】,进入CWMP的相关配置界面,配置完成点击【保存&应用】。

| CWMP |         |                  |              |
|------|---------|------------------|--------------|
|      |         |                  |              |
|      | 启用      |                  |              |
|      | ACS URL |                  |              |
|      | ACS用户名  |                  |              |
|      | ACS密码   |                  | 0            |
|      | 通告周期    | 30               |              |
|      |         | ⑦ 秒,范围:(最小值:30秒) | ;,最大值:3600秒) |
|      |         |                  |              |
|      |         |                  |              |
|      |         | 保存&应用            |              |

配置说明:这里只需要配置 ACS URL 通告周期即可。

# 1.1.8.4 SNMP配置

在【高级】菜单栏中选择【SNMP】,进入 SNMP 的相关配置界面。

SNMP 功能默认未启用,一般情况下,勾选启用 SNMP 服务,版本选择 Any(支持任意版本),读写权限选择【读写】,团体字符串默认【public】即可。

| SNMP |               |
|------|---------------|
| SNMF | 服务: □ 启用      |
|      | 版本: Any 🚽     |
| 读写   | 淑限: 💿 只读 💿 读写 |
| 团体字  | 符串: public    |
|      |               |
|      | 保存&应用         |
|      |               |
|      |               |

# 1.1.8.5 RLOG日志

在【高级】菜单栏中选择【RLOG 日志】,进入 RLOG 日志的相关配置界面。

# 图 0-31

| RLOG日志 |                             |
|--------|-----------------------------|
| 系统日志   |                             |
| 启用     |                             |
| 服务器URL |                             |
| 日志上传周期 | 300                         |
|        | 秒 , 范围 : (10-100000)        |
|        |                             |
| 设备信息上传 |                             |
| 启用     |                             |
| 数据采集周期 | 600                         |
|        | <b>?</b> 秒 , 范围:(10-100000) |

## 1.1.8.6 静态路由分配

在【高级】菜单栏中选择【静态路由分配】,可以配置静态路由表项。

| 静态路   | 由分配                                   |               |         |        |     |
|-------|---------------------------------------|---------------|---------|--------|-----|
| 已生效路  | 各由                                    |               |         |        |     |
| 接口    | IP地址                                  | IPv4 掩码       | IPv4 网关 | 跃点数    |     |
| lan   | 192.168.101.0                         | 255.255.255.0 | 0.0.0.0 | 0      |     |
|       |                                       |               |         |        |     |
| 静态路日  | <u>ا</u>                              |               |         |        |     |
| 接口    | IP地址                                  | IPv4掩码        |         | IPv4网关 | 既点数 |
|       | _                                     |               |         |        |     |
| 尚尢仕何酮 | 位置                                    |               |         |        |     |
| 添加    |                                       |               |         |        |     |
| (F    | □ □ □ □ □ □ □ □ □ □ □ □ □ □ □ □ □ □ □ |               |         |        |     |

#### 配置说明:

端口:静态路由指定的出接口。

IPv4 地址:静态路由对应的目标网段。

IPv4 网关:静态路由对应的下一跳 IP 地址。

# 1.1.8.7 故障/诊断

一键收集:

在【高级】菜单栏中选择【故障/诊断】,进入一键收集界面,点击【一键收集】按钮,等待数秒会导出一份系统信息文档。

#### 步骤1:收集中

图 0-33

| 一键搜集             | 网络诊断           | 抓包诊断        | Telnet设置     |
|------------------|----------------|-------------|--------------|
| <b>说明:</b> 设备出现故 | 障时,点击"一键搜集故    | 7障信息"下载信息包, | 提供给开发人员定位故障。 |
|                  |                |             |              |
|                  | 100%           |             |              |
| 点击这              | 这里下载*.tar.gz文件 |             |              |

步骤 2:输出结果

图 0-34

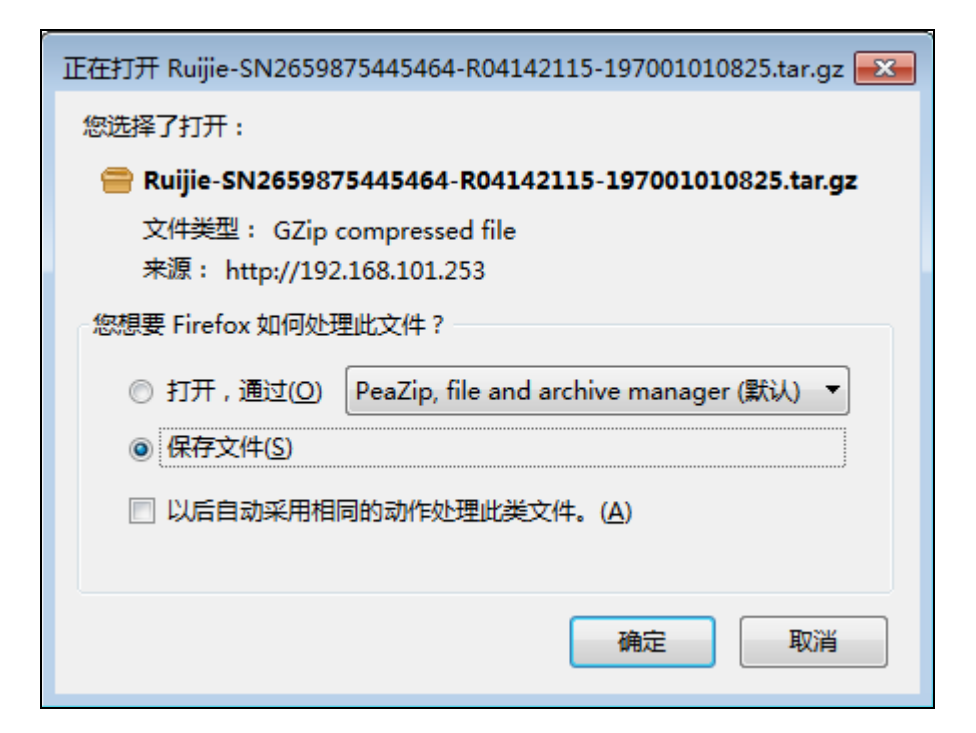

#### 网络诊断:

在【高级】菜单栏中选择【故障/诊断】,选择第二个页签进入网络诊断界面。

| 一键搜集            | 网络诊断     | 抓包诊断 | Telnet设置   |
|-----------------|----------|------|------------|
|                 |          |      |            |
| 192.168.101.208 | 3        |      |            |
| Ping            |          |      | Traceroute |
|                 |          |      |            |
|                 |          |      |            |
| 正在收集数据          | <u>.</u> |      |            |
| 業 正在执行命         | \$       |      |            |
|                 |          |      |            |
|                 |          |      |            |
|                 |          |      |            |

#### 抓包诊断:

在【高级】菜单栏中选择【故障/诊断】,选择第三个页签进入抓包诊断界面。

图 0-36

| 一键搜集 | 网络诊断   | ff  | 抓包诊断         |   | Telnet设置 |  |
|------|--------|-----|--------------|---|----------|--|
|      |        |     |              |   |          |  |
|      | 接口     | WA  | Ν            | - |          |  |
|      | 协议名    | Any |              | • |          |  |
|      | 主机IP   | 192 | .168.101.208 |   |          |  |
|      | 限制文件大小 | 4M  |              | • |          |  |
|      | 限制报文个数 | 不開  | 制            | • |          |  |
|      |        | 点击) | 这里下载pcap文件。  |   |          |  |
|      |        |     |              |   |          |  |
|      |        |     | 运行           |   | 停止       |  |
|      |        |     |              |   |          |  |

### Telnet 设置:

出厂配置 Telnet 默认关闭,勾选可启用 Telnet 功能,密码与 Web 登录密码一致。

| 一键搜集                       | 网络诊断        | 抓包诊断     | Telnet设置 |  |
|----------------------------|-------------|----------|----------|--|
| <mark>说明:</mark> 开启Telnet功 | 能,设备将进入调试榜  | 試,请谨慎使用。 |          |  |
|                            | Telnet 🔲 启用 |          |          |  |
|                            | 保存&应用       |          |          |  |
|                            |             |          |          |  |

# 1.1.9 系统

# 1.1.9.1 系统时间

点击【系统】→【系统时间】,进入修订系统时间界面,界面回显出当前的系统时间,并提供了系统时间间隔更新时间、时间校对偏移量、时间钟源服务器等。

#### 基础配置:

图 0-38

| 基本设置    |                         |  |
|---------|-------------------------|--|
| 当前系统时间  | Thu Jan 1 08:12:25 1970 |  |
| 更新间隔(秒) | 60                      |  |
| 单位时间数   | 10                      |  |
|         | ? 空值为无限长度               |  |

时钟校对:

| 时钟校对 |       |  |
|------|-------|--|
| 0    | 扁移量 0 |  |

时间服务器:系统自动从时间服务器实时更新时间,默认已提供了4个时间服务器

| 时间服务器                      |         |   |
|----------------------------|---------|---|
| 主机名                        | 满口      |   |
| 0.cn.pool.ntp.org          | 123     |   |
| 1.cn.pool.ntp.org          | 123 删除: | Ī |
| 2. openwrt. pool. ntp. org | 123 删除  | J |
| 0.asia.pool.ntp.org        | 123 删除  | J |
| 矮加                         |         |   |
| 保存8应用                      |         |   |

# 1.1.9.2 系统日志

此界面为用户提供配置系统日志和网监审计日志功能。

#### 图 0-40

| 系统日志                                                                |
|---------------------------------------------------------------------|
| 说明: 启用此功能可将系统日志缓存到"/etc/logfile",若需查看系统日志,请在【高级】-【故障/诊断】点击一键故障信息收集。 |
| 缓存日志 □ 启用<br>日志审计 □ 启用 □ Ian □ main                                 |
| 保存&应用                                                               |

缓存日志:将系统日志缓存到/etc/logfile,该文件会存储在 flash 中,用于固定定位。

日志审计:开启/关闭网监日志审计,并且指定用户上网的内网接口。用于互联网场景,在为用户提供免费上网服务时开启。

### 1.1.9.3 密码管理

此界面为用户提供修订登录 Web 系统的密码,出厂配置默认的初始密码是"admin",初次登录时请及时修改密码。

#### 图 0-41

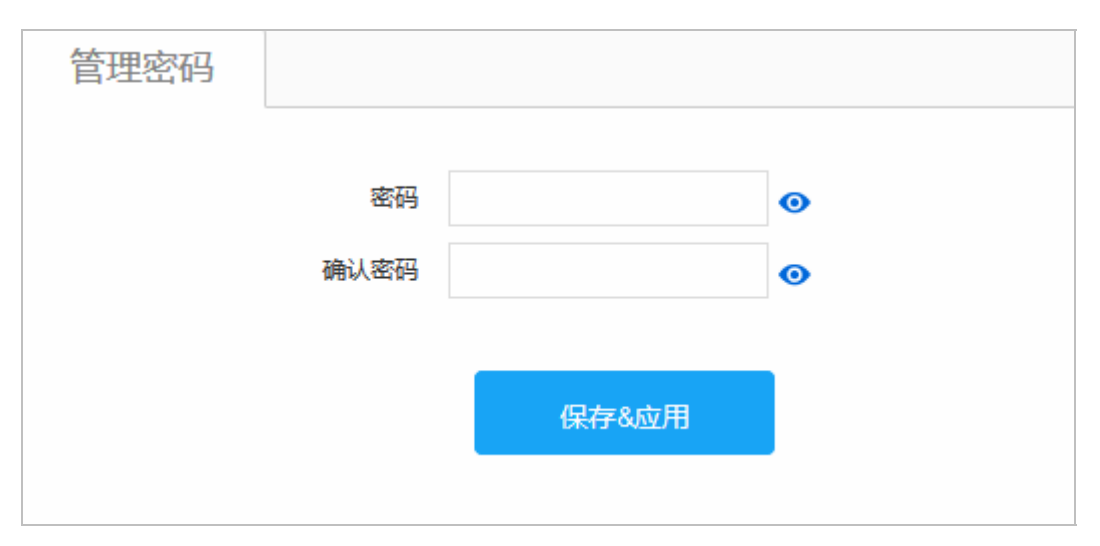

# 1.1.9.4 备份/升级

在【系统】菜单栏中选择【备份/升级】,进入备份/升级的相关配置界面,可以备份设备配置、升级路由器固件。

| 备份/升级                                                                                     |                          |  |  |  |
|-------------------------------------------------------------------------------------------|--------------------------|--|--|--|
|                                                                                           |                          |  |  |  |
| 备份/恢复                                                                                     |                          |  |  |  |
| 下载备份                                                                                      | 导出压缩包    导出配置文件          |  |  |  |
| 1. 导出压缩包:设备配置是以压缩包方式导出,且配置是由各个模块的配置文件组成。<br>2. 导出配置文件:设备配置是以文本方式导出,且配置内容全部写入一个"*.txt"文件中。 |                          |  |  |  |
| 恢复到出厂设置                                                                                   | 执行复位                     |  |  |  |
| 恢复配置(*.tar.gz 或 *.bxt)                                                                    | 未选择任何文件 浏览… 上传备份         |  |  |  |
| 系统升级                                                                                      |                          |  |  |  |
| 保留配置                                                                                      | 🗹 (如果版本差异太大 , 建议不保留配置升级) |  |  |  |
| 安装包                                                                                       | 未选择任何文件 浏览… 上传文件         |  |  |  |

# 1.1.9.5 重启

此界面支持立即重启和定时重启功能。

**立即重启:**点击按钮后,设备立即会重启,重启过程中不要随意的操作任何的 Web 界面。

图 0-43

| 重启                                               | 定时重启 |       |  |  |  |  |
|--------------------------------------------------|------|-------|--|--|--|--|
|                                                  |      |       |  |  |  |  |
| 说明:点击重启按钮将使设备重新启动,重启过程需要几分钟,请耐心等待,设备重启后将会自动刷新页面。 |      |       |  |  |  |  |
|                                                  |      |       |  |  |  |  |
|                                                  |      | 重启路由器 |  |  |  |  |
|                                                  |      |       |  |  |  |  |

**定时重启**:提供灵活的预约重启时间。

| 重启 | 定时重启 |                      |  |
|----|------|----------------------|--|
|    | 白田   |                      |  |
|    | 后用   |                      |  |
|    | 星期   |                      |  |
|    | 时    | 23                   |  |
|    |      | <b>?</b> 24小时制(0-23) |  |
|    | 分    | 59                   |  |
|    |      |                      |  |
|    |      | 保存&应用                |  |

# 技术支持

# 1.1.10 售后在线客服

我司为快捷的解决客户遇到的问题,提供了售后"在线客服"交流平台,客户只需在 Web 系统上点击"在线客户"链接就可以与我们的售后服务人员交流,为更好了解和帮助客户,该平台能自动将设备型号以及软件版本反馈给售后平台,同时 在平台中,为客户提供多种服务内容,如:在线留言、典型配置案例、常见问题搜索、软件下载、技术论坛,文件传输等等。

图 0-45 Web 登录界面

|              | 锐捷路由器<br><sup>易配置,易管理</sup>              | -            |
|--------------|------------------------------------------|--------------|
|              |                                          |              |
|              | 推荐使用谷歌,IE8~IE11或360浏览器的极速模式访问<br>请输入管理密码 |              |
|              | OK 登录吧!                                  |              |
|              |                                          |              |
| <b>e</b> web | 锐捷网络©2017   在线客服   官方论坛   客服电话: 4        | 1008 111 000 |

图 0-46 售后服务平台

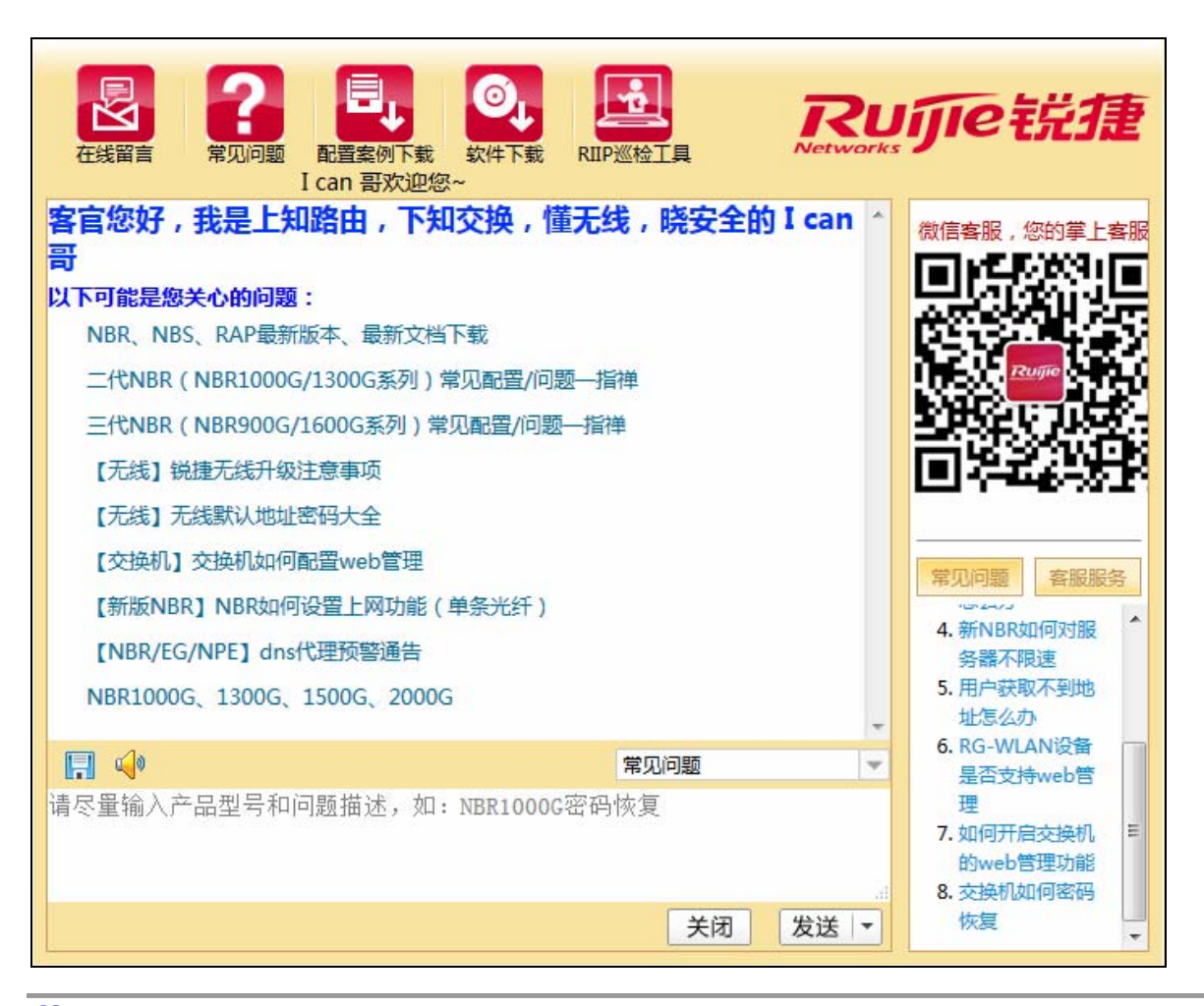

🛄 售后服务平台服务时间:周一至周五,8:30-18:00,若客户未在此时间登入,可以在线留言。

🛄 售后服务平台若出现功能异常或是无法交流,请使用技术支持服务电话: 4008-111-000。

🛄 售后服务平台是独立于 Web 管理系统,因此平台中出现操作异常与 Web 管理系统无关。

# 1.1.11 售后技术支持

除了"在线客服"平台支持之外,我司还提供了技术支持论坛<u>http://support.ruijie.com.cn</u>,以及技术支持服务电话: 4008-111-000。